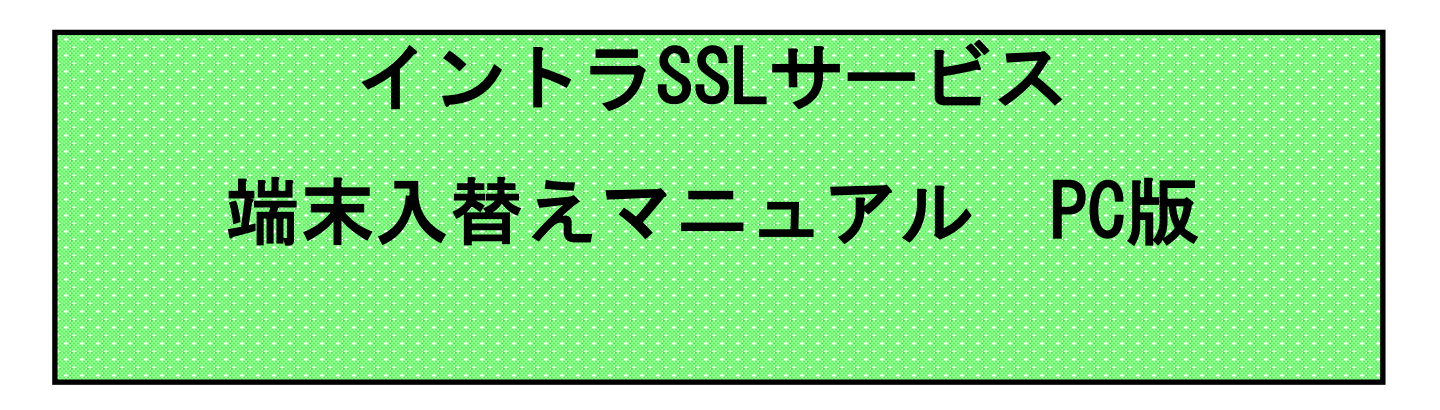

注)インストールには、管理者権限が必要です。 管理者権限があるアカウントでインストールを実行して下さい。

注)アンチウィルスソフトを導入しているPCにてご利用下さい。

注)本マニュアルではイントラSSL接続までの手順となります。 イントラSSL接続完了後、各システムへの接続をお願いいたし ます。

注)本手順は、下記ブラウザを対象としています。 ・ブラウザ: Microsoft Edge

## 改定履歴

| 改定日        | 内容                                    |
|------------|---------------------------------------|
| 2014/6/13  | 初版作成                                  |
| 2017/08/07 | 証明書認証なしの場合の手順を追加                      |
| 2019/01/01 | 社名変更                                  |
| 2020/03/09 | クライアントソフト更新に伴う記載を追加                   |
| 2020/06/01 | 証明書インストール手順変更に伴う記載を変更                 |
| 2020/10/26 | 不要手順(初期パスワード変更)の削除                    |
| 2020/12/15 | Win10版の文面の削除                          |
| 2021/12/08 | カスタマーセンターの連絡先変更                       |
| 2023/07/24 | Gléas CertImporter アプリケーションの使用による手順変更 |
| 2024/03/07 | クライアントソフトのインストール手順を変更                 |
| 2024/12/12 | 画像の差し替え                               |

| 目 | 次 |
|---|---|
|   |   |

|       | 内容                       | PAGE |
|-------|--------------------------|------|
| インス   | トールに関する問合せ先              | 3    |
| はじめ   | っに: インストール完了までの全体の流れ     | 4    |
| STEP1 | 登録情報の確認                  | 5    |
| STEP2 | 登録情報の変更                  | 8    |
| STEP3 | 証明書の再発行                  | 12   |
| STEP4 | 証明書のインストール               | 15   |
| STEP5 | ソフトウェアのインストールとイントラSSLの接続 | 24   |
| 補足    | イントラSSL接続性確認手順           | 36   |
|       | お気に入りへの登録の手順(ショートカット作成)  | 37   |

## インストールに関する問合せ先

## ◆お問合せ窓口

株式会社トヨタシステムズ

カスタマーセンター

問い合わせサイト:

https://ts-customer-center.custhelp.com/

はじめに: 端末入替え完了までの全体の流れ

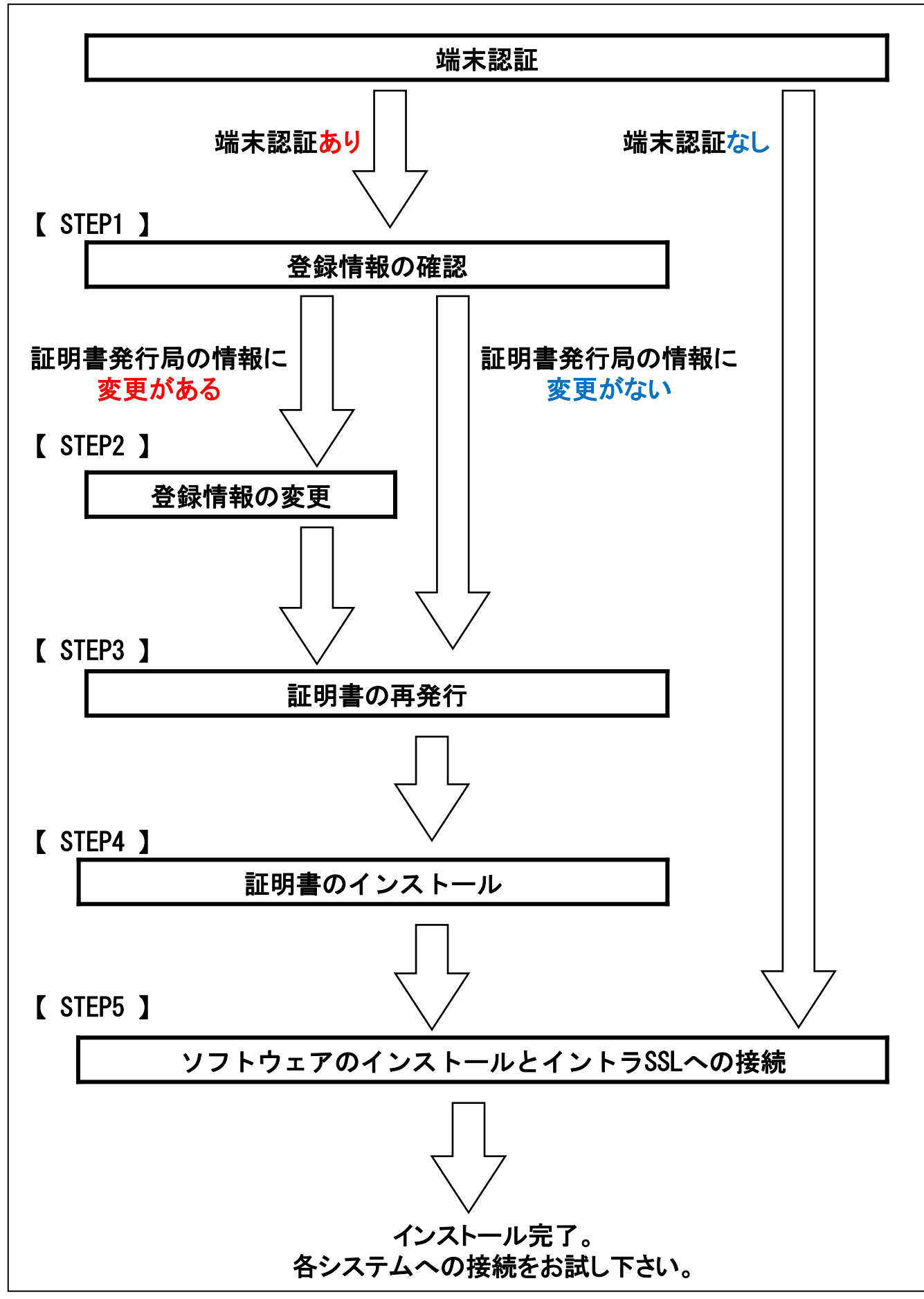

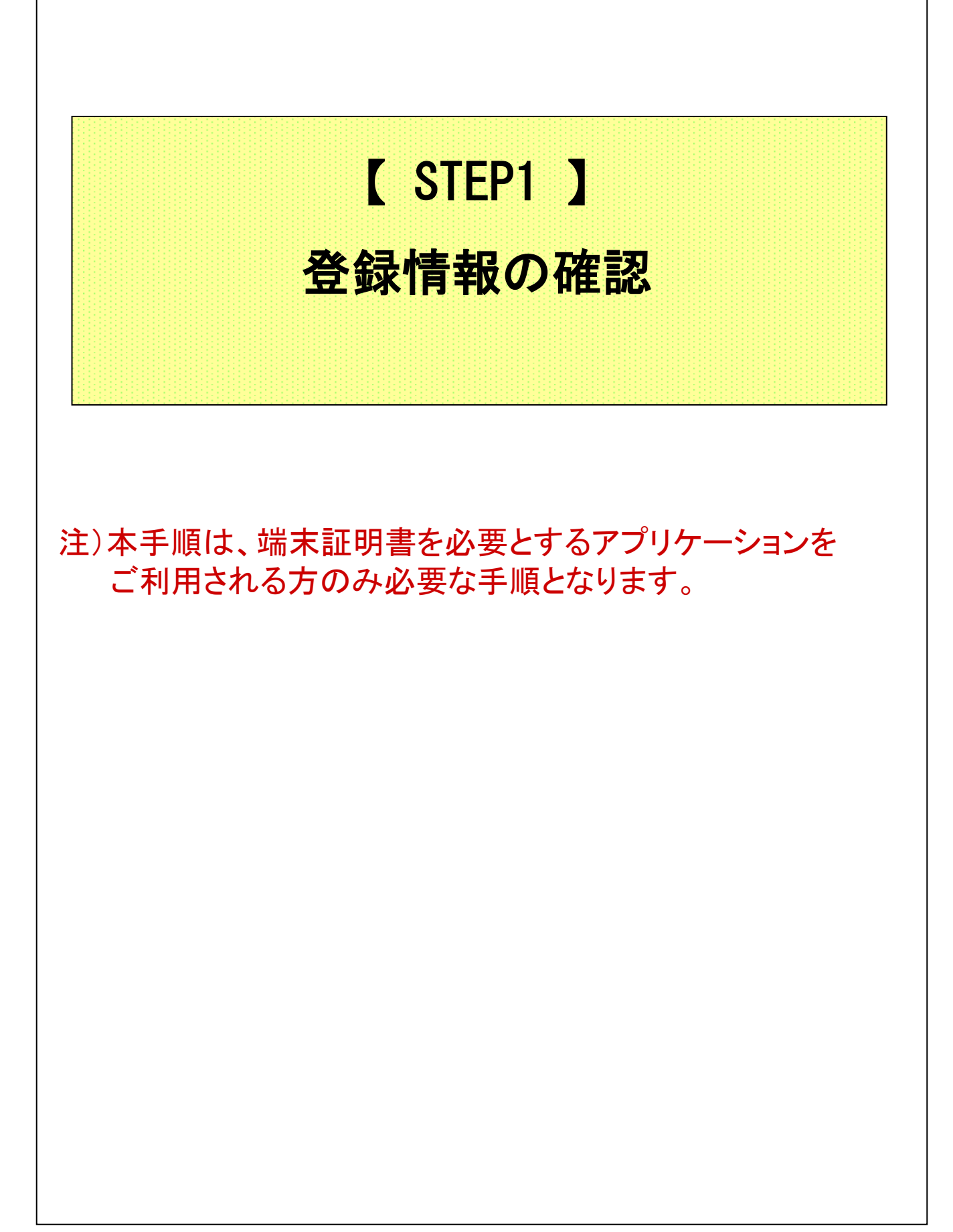

#### 【STEP1】登録情報の確認

#### ◆注意事項

- ※本手順は、端末認証を必要とするアプリケーションをご利用のお客様が、 端末を変更される際にのみ使用する手順となります。
- ※ この操作により、使用したIDは証明書をインストールした端末でのみ 利用可能となります。
- ※ 本手順書の作業が完了すると、元々接続していたPCから、 お客様ご利用アプリへの接続ができなくなります。 ご了承いただけますようお願いいたします。

#### ◆証明書発行局の登録情報を確認

(1) ブラウザ(Microsoft Edge)を起動し、アドレスバーに以下URLを 入力し、Enterキーを押下。

| <u>https</u> ://da-ssl.d-cruise.jp/ |  |  |  |  |
|-------------------------------------|--|--|--|--|
| 注意!                                 |  |  |  |  |
| <ul> <li>新しいタブ × +</li> </ul>       |  |  |  |  |
| ← → C 検索または Web アドウスを入力URLを入力       |  |  |  |  |
|                                     |  |  |  |  |
|                                     |  |  |  |  |
|                                     |  |  |  |  |
|                                     |  |  |  |  |
|                                     |  |  |  |  |
|                                     |  |  |  |  |
|                                     |  |  |  |  |
|                                     |  |  |  |  |
|                                     |  |  |  |  |
|                                     |  |  |  |  |

#### 【STEP1】登録情報の確認

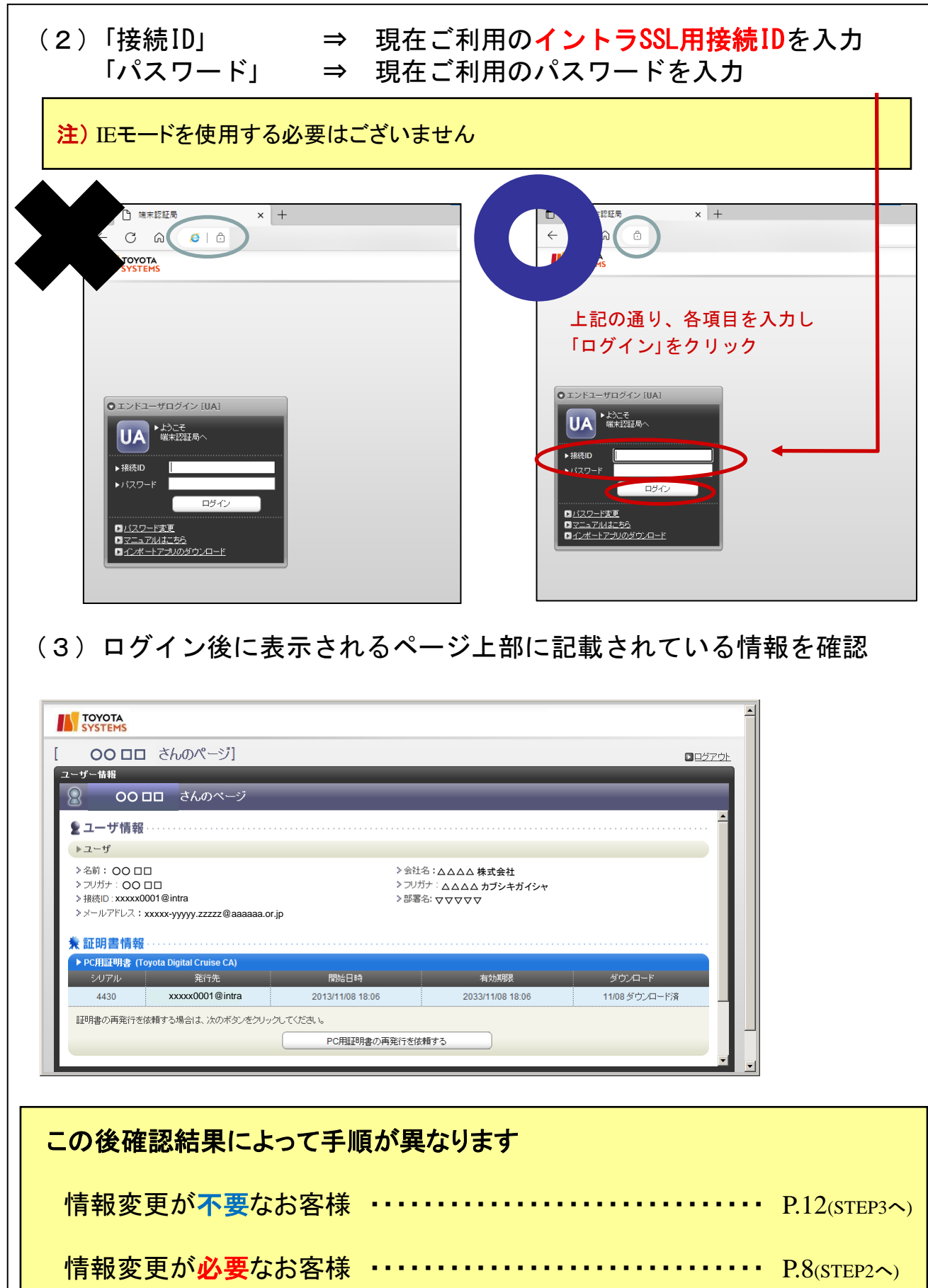

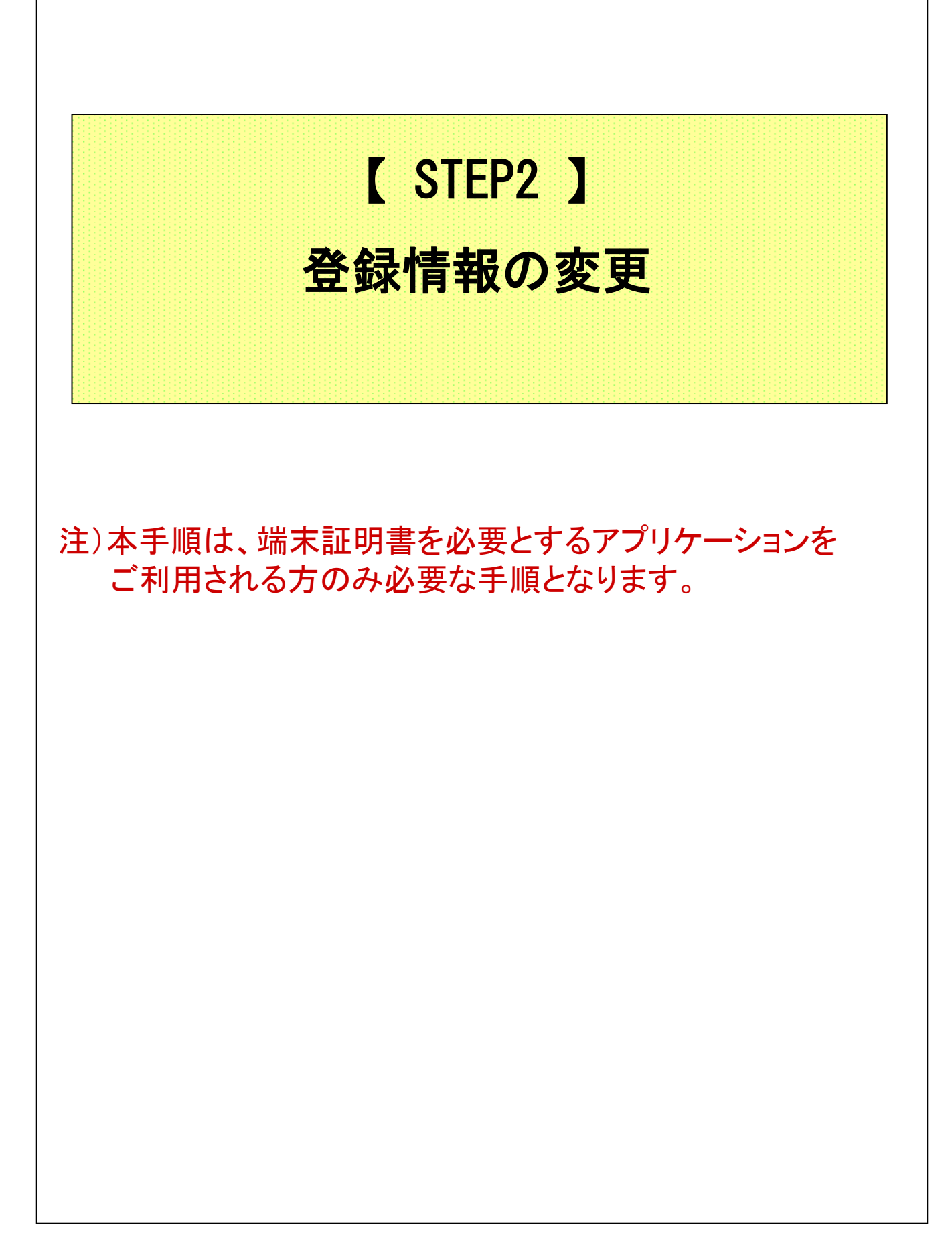

### 【STEP2】登録情報の変更

## ◆登録情報の変更

(1) ブラウザ(Microsoft Edge)を起動し、アドレスバーに以下URLを 入力し、Enterキーを押下。

| https://i-ssl5.d-cruise.jp/             |                                 |                |  |
|-----------------------------------------|---------------------------------|----------------|--|
| 注意!                                     |                                 | URLを入力         |  |
| <ul> <li>新しいタブ ×</li> </ul>             | < +                             |                |  |
| $\leftarrow$ $\rightarrow$ C Q 検索または We | アドレスを入力                         |                |  |
|                                         |                                 | 2 States       |  |
|                                         |                                 |                |  |
|                                         |                                 |                |  |
| (2)Helnボタンを细下                           |                                 |                |  |
|                                         |                                 |                |  |
|                                         |                                 |                |  |
|                                         |                                 |                |  |
|                                         |                                 |                |  |
|                                         | このサイトはメンバ専                      | 評用ページです        |  |
|                                         | イントラSSL!<br>INTRA SSL           | ナービス /         |  |
|                                         | Sign In                         |                |  |
|                                         | 接続 I D                          |                |  |
|                                         | PASSWORD                        |                |  |
|                                         |                                 |                |  |
|                                         | Sign II                         | <u>1 → </u>    |  |
|                                         | Help                            |                |  |
|                                         | 接続ID とパスワードを<br>『Sign in』ボタンを押し | E入力して<br>で下さい。 |  |

#### 【STEP2】登録情報の変更

| https://i-ssl5.d-cruise.jp/dana-na/auth/url_default/welcome.cgi?p=help                                                                                                    |  |
|----------------------------------------------------------------------------------------------------|--|
| <ol> <li>ユーザー登録(ログインIDの作成)してログイン</li> <li>問い合わせフォームへ以下内容を記入</li> <li>ベブ和用サービス&gt;・・・ 『ネットワーク&gt;イントラSSL』を選択</li> <li>&lt;お問合せの分類&gt;・・・ 『ログインID/パスワート関連&gt;ログイン/パスワード不明』を選択</li> <li>&lt;件名&gt; ・・・・ 『イントラ5SL Password初期化依頼』と記入</li> <li>&lt;お問合せ内容&gt; ・・・ 『ご契約損続ID(***@intra)』と『ご用作』の記入をお願いします。</li> </ol> |  |
| お問い合わせフォーム                                                                                                    |  |
| ■パスワードの変更について                                                                                                    |  |
| Webフォームによるお問い合わせとなります。<br>以下ご対応をお願い致します。 ① 下部にある『パスワード変更フォーム』をクリック ② フォームへ以下内容を入力し、『変更』をクリック 〈規続IDシー・変更対象のログインID 〈現在のパスワード> … 現在利用中のパスワード<br>〈現在のパスワード> … 現在利用中のパスワード<br>〈新しいパスワード> … 変更後のパスワード (パスワードポリシーはフォーム上部をご確認ください。)<br>パスワード変更フォーム                                                                   |  |
| - その他お問合わせについて                                                                                                    |  |
| Webフォームによるお問い合わせとなります。<br>以下ご対応をお願い致します。<br>③ 下部にある『TSカスタマーセンターボータル』をクリック<br>④ 『FAQ検索 > ご利用サービス』から『ネットワーク > イントラSSL』を選択し、検索をクリック<br>④ よく見られている質問からお聞い合わせ内容を検索<br>④ <b>該当の質がない場合、</b> 下話を選択                                                                                                    |  |

# (4)ページ下部から「お問い合わせフォーム」へアクセス ※TSカスタマーセンターポータルのアカウントが必要になるため、 未登録の場合は「新規登録」よりアカウントを取得してください。

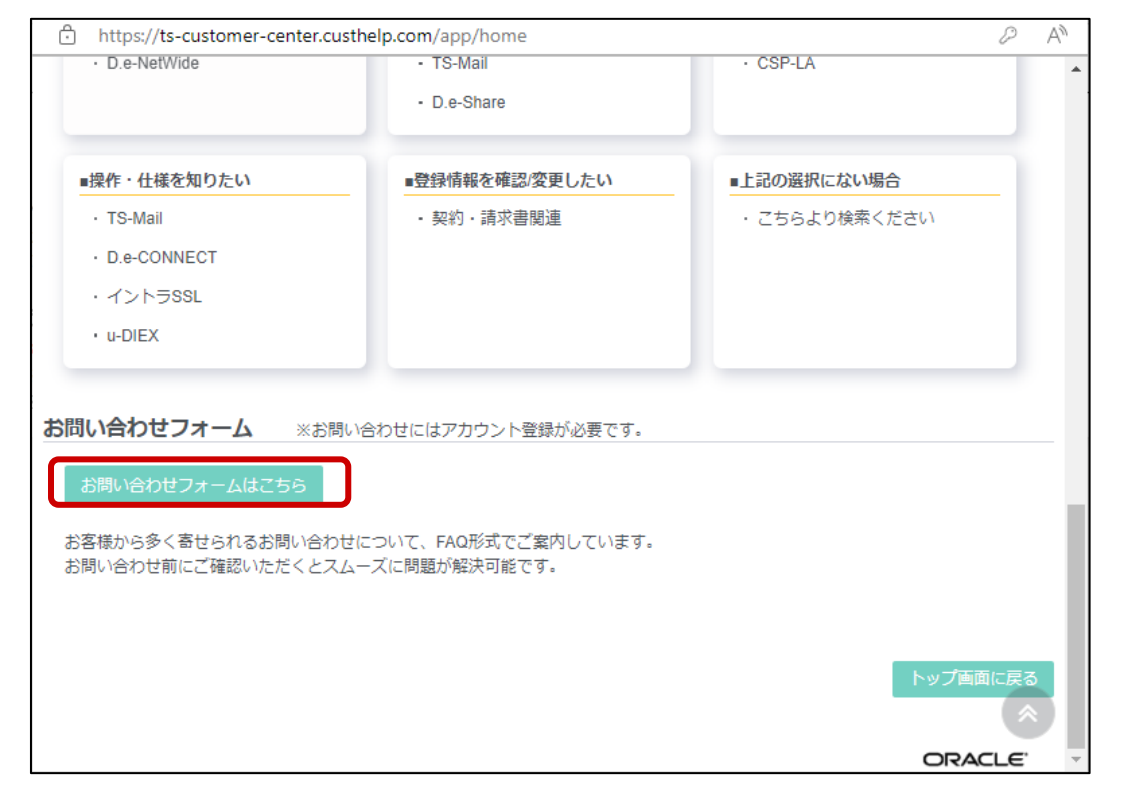

## 【STEP2】登録情報の変更

| (5)ログイン後、フォームに変更内容を記入して送信                                                                                                    |                                                                                                    |  |  |  |
|----------------------------------------------------------------------------------------------------|----------------------------------------------------------------------------------------------------|--|--|--|
| □ #開をする - 開場 - Microsoft Edge<br>□ 「」会社名/ Afrazer Liso SSL III 証明書発行局の情報                                                            | ×<br>変更依頼」と記入                                                                                                    |  |  |  |
| ▲ 「国内ネットワーク」から「イントラSS<br>ご利用サービス<br>選択<br>***                                                                                       | ログイン中:<br>SL」を選択 「各種申請」から「その他申請」を選択<br>あ問合せの分類 選択                                                                                                    |  |  |  |
| お問合せ内容<br>ご利用サービスの<br>ログインID、契約ID、回線ID等<br>ファイ 最大20MB)                                                                              |                                                                                                    |  |  |  |
| マイルが選択されていません<br>※ 登録変更の内<br>シマ区切りで入力(例:XXXXXQXXX<br>ールアドレスに、質問・回答内容を共有<br>全て記入したら「上<br>ボタンをクリック                                    | <b>容を記入</b><br>(,YYYYYY@YYY)<br>いします。<br>記内容で問い合わせする」<br>▲<br>上記内容で<br>間合せする                                                                          |  |  |  |
| STEP1-(3)にてご確認いただいた箇所に反映させたい内容を、<br>ご利用の接続IDと合わせてご記入下さい。<br>ご記入いただいた内容が登録情報に反映されます。                                                 |                                                                                                    |  |  |  |
| ※反映には3営業日を要します<br>■変更に必要な項目 <u>*1</u><br>・接続ID                                                                                      | ~~本文雛形~~                                                                                                    |  |  |  |
| ■変更が可能な項目※2<br>・名前<br>・名前のフリガナ<br>・会社名<br>・会社名のフリガナ<br>・部署名<br>・メールアドレス<br>※1 変更対象の識別で必要とします<br>※2 任意項目となります<br>変更が無い場合は項目を削除してください | <ul> <li>証明書発行局の情報変更をお願いします。</li> <li>接続ID :</li> <li>名前 :</li> <li>フリガナ :</li> <li>会社名 :</li> <li>フリガナ :</li> <li>部署名 :</li> <li>メールアドレス:</li> </ul> |  |  |  |
| 登録変更の完了後、完了メールが送信されます。<br>メールを受け取りましたら、次のSTEPへお進みください。                                                                              |                                                                                                    |  |  |  |

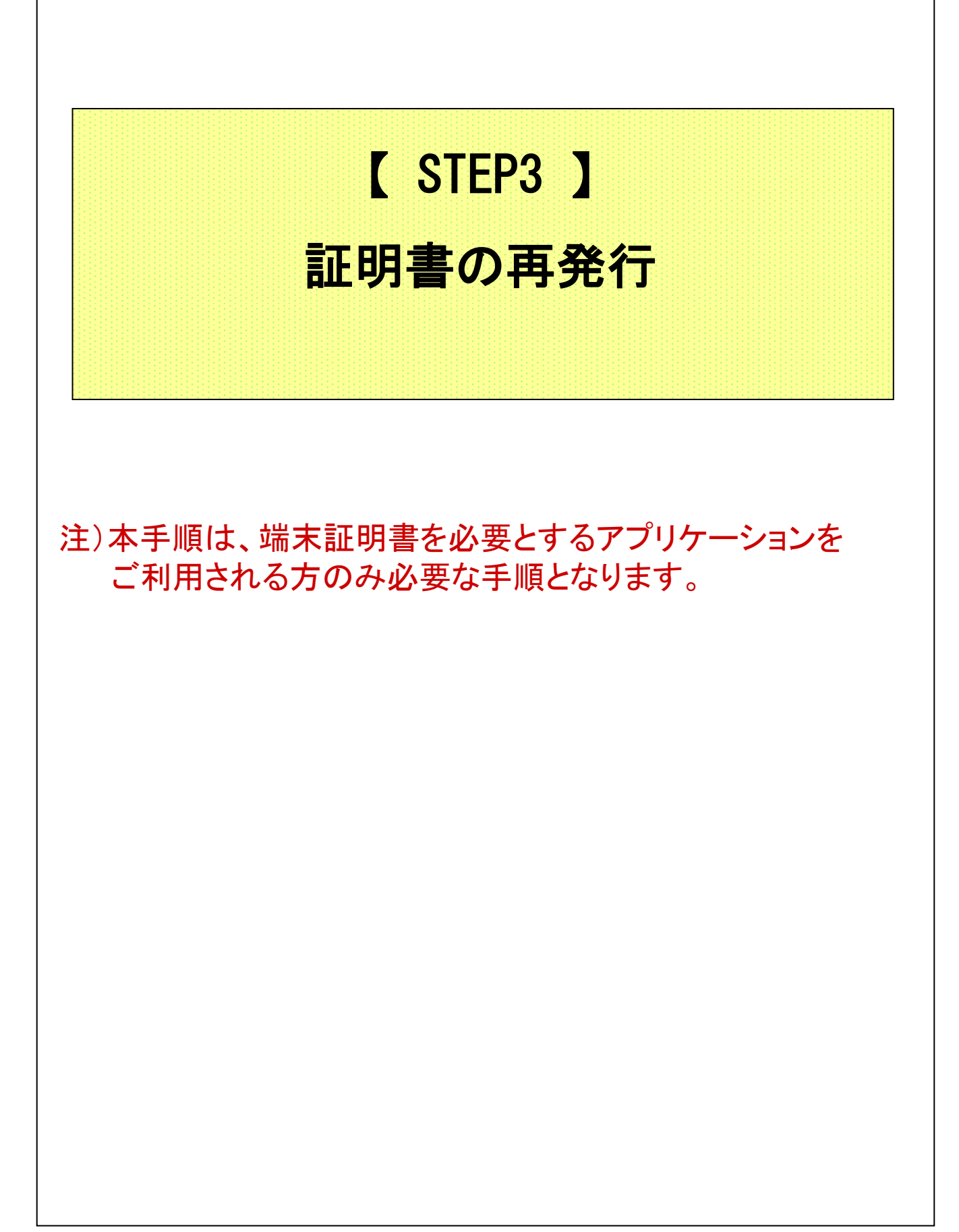

## 【STEP3】証明書の再発行

#### ◆端末証明書の再発行

(1) ブラウザ(Microsoft Edge)を起動し、アドレスバーに以下URLを 入力し、Enterキーを押下。

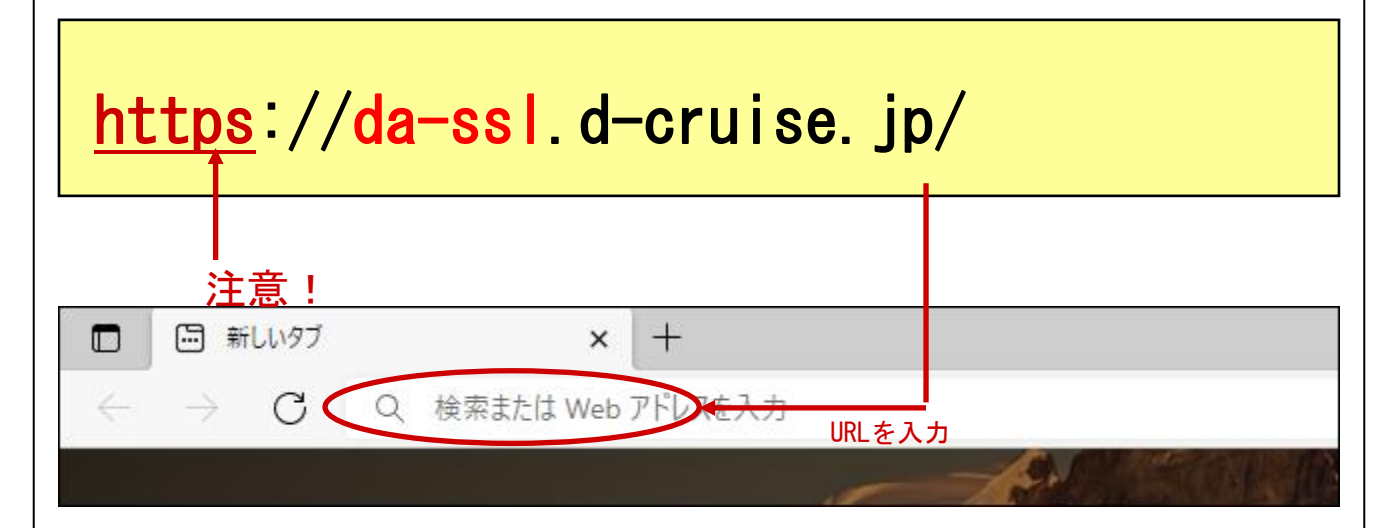

(2)「接続ID」 ⇒ 現在ご利用のイントラSSL用接続IDを入力
 「パスワード」 ⇒ 現在ご利用のパスワードを入力

| TOYOTA<br>SYSTEMS                              |  |
|------------------------------------------------|--|
|                                                |  |
|                                                |  |
|                                                |  |
| ●エンドユーザログイン (UA)<br>▶ たわーヂ                     |  |
|                                                |  |
|                                                |  |
| 0 <u>/127-F2</u>                               |  |
| D <u>Z_A7HJZ55</u><br>D <u>J2#-F7JV09'02-F</u> |  |

#### 【 STEP3 】証明書の再発行

(3)「PC用証明書の再発行を依頼する」ボタンを押下

| [ さんのペー                                                                     | 9]                                                             |      |
|-----------------------------------------------------------------------------|----------------------------------------------------------------|------|
| ユーザ情報                                                                       | 37                                                             |      |
|                                                                             |                                                                |      |
| 2 ユーザ情報                                                                     |                                                                |      |
| <ul> <li>&gt; 名前: 会社名</li> <li>&gt; 接続ID:</li> <li>&gt; メールアドレス:</li> </ul> | £                                                              |      |
| 养 証明書情報 ······                                                              |                                                                |      |
| 証明書の再発行を依頼する場<br>※スマートフォン用証明書は2                                             | 全はは、次のボタンをクリックしてください。<br>マートフォンでログインして操作してください。<br>証明書再発行を依頼する |      |
| ▶ 発行済み証明書                                                                   |                                                                |      |
|                                                                             | 発行局                                                            | シリアル |

(4)メールを受信可能なPC 注)で上記(3)項のページで表示されている
 メールアドレス宛のメールを受信します。

以下の内容のメール受信を確認します。 送信者 : 証明書発行局 <helpdesk@tns.toyotasystems.com> 宛先 : (3)項で表示されているメールアドレス 件名 : PC用証明書再発行受付通知(接続ID) YYYY/MM/DD hh:mm:ss

※証明書の発行には3営業日を要します

※証明書の再発行処理が完了すると、 既存で使用されていた端末から 接続することができなくなります

※単一IDを用いて複数端末からの接続はできない仕様となっておりますので予めご了承下さい

注)本手順は、端末証明書を必要とするアプリケーションを ご利用される方のみ必要な手順となります。

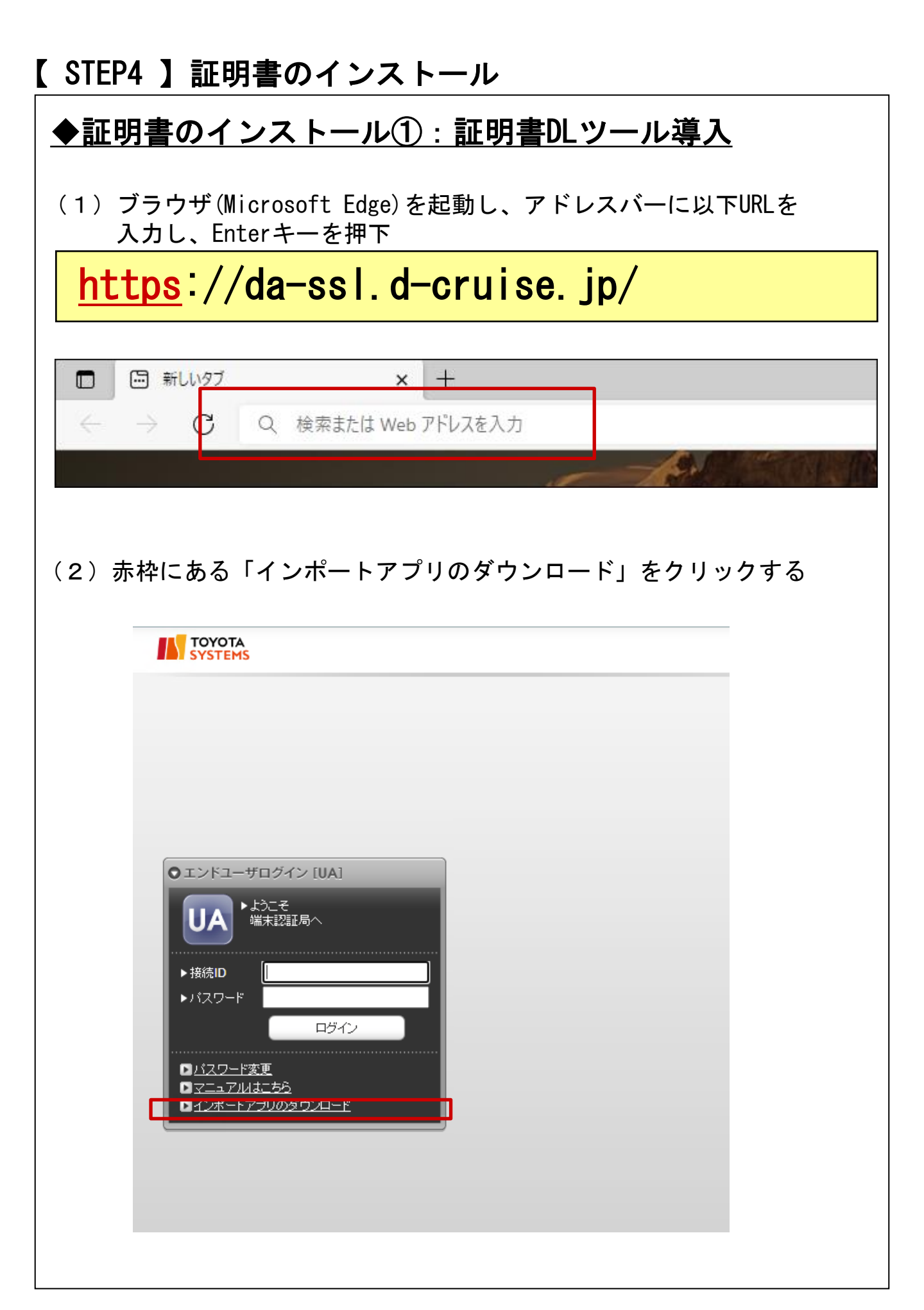

#### ◆証明書のインストール①:証明書DLツール導入

(3)以下の画面に遷移するので、表示される手順に従って Gléas CertImporter アプリケーションをインストール

|                                                                                                    | JETA-PCA Gléäs                |
|----------------------------------------------------------------------------------------------------|-------------------------------|
| Gléas CertImporter アプリケーションのインストール手順                                                                     |                               |
| STEP1 インストーラのダウンロード                                                                                      |                               |
| 下記のボタンをクリックし、Gléas CertImporter インストーラ( SetupCertImporter.msi )を                                         | ダウンロードします。                    |
| 🏊 ダウンロード                                                                                                 |                               |
| STEP2 インストーラの実行                                                                                          |                               |
| 「お使いのデバイスに問題を起こす可能性があるため、ブロックされました」という表示は、<br>ファイルの危険性がないかどうかの確認を促す、Microsoft Defender SmartScreenという機能; | ダウンロードしようとしている<br>からのメッセージです。 |
| メッセージが表示された場合は、次のとおり操作します。                                                                               |                               |

#### (4) 最後にEdgeの再起動を実施し、次の手順に進む

#### STEP10 Edgeの再起動

再びEdgeを起動すると、Gléas CertImporter が利用可能になります。

※STEP8の前にEdgeを再起動した場合は、Gléas Certimporter をご利用できません。必ずSTEP8のあとにEdgeを再起動してください。

#### ◆証明書のインストール②:管理者権限でのEdge起動

(5) タスクバーの Edge アイコンを 右クリック し「 プロパティ 」 を クリック 。

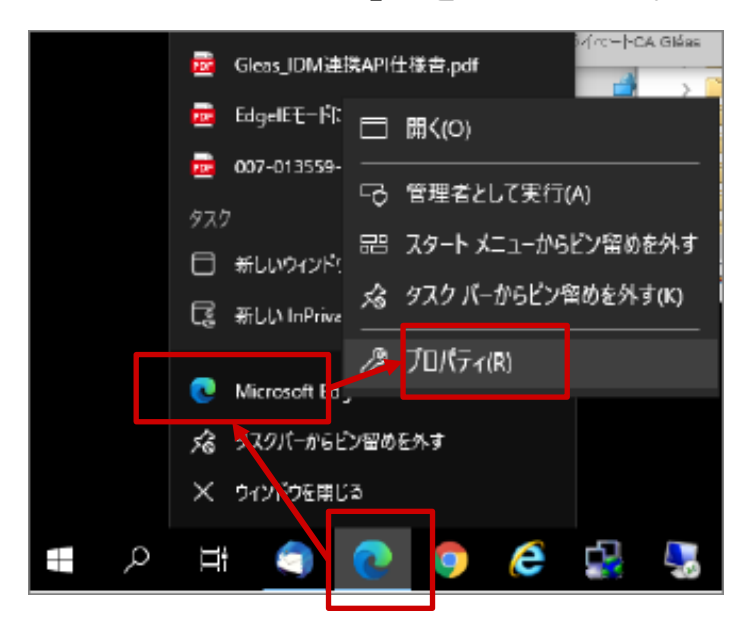

(6) プロパティの互換性タブ にて 「管理者としてこのプログラムを実行する 」 を チェック し 「 OK 」をクリック 。

| 👷 Microsoft: Edgeのプロパティ                                                                      | ×     |
|----------------------------------------------------------------------------------------------|-------|
| 全般 ショートカ・ト 互換性 セキュリティ 詳細 以前の/                                                                | (ージョン |
| このプログラムがこのハージョンの Windows で正しく動作しない場合<br>のトラブルシューティング ツールを実行してください。<br>互換性のトラブルシューティング ツールの実行 | は、互換性 |
| 互換性の設定を手動で選択する方法                                                                             |       |
| 互換モード                                                                                        |       |
| □ 互換モードでこのプログラムを実行する:                                                                        |       |
| Windows 8 $\vee$                                                                             |       |
| 設定<br>カラー モード在制限する                                                                           |       |
| 8 ピット (256) カラー                                                                              |       |
| □ 640 x -480 の解像度で実行する                                                                       |       |
| □ 全画画表示の最適化を無効にする                                                                            |       |
| ☑管理者としてこのプログラムを実行する                                                                          |       |
| □ このプログラムを再起動するために登録する                                                                       |       |
| 高 DPI 設定の変更                                                                                  |       |
| ♥すべてのユーザーの設定を変更                                                                              |       |
| OK キャンセル                                                                                     | 這用(A) |
|                                                                                              |       |

(7) Edgeを起動してください。 ※起動済の場合は、再起動してください。

> 以下のポップアップが表示されるとIEモードでの 管理者権限での動作となります。 ※ポップアップ は「×」でクローズしてください。

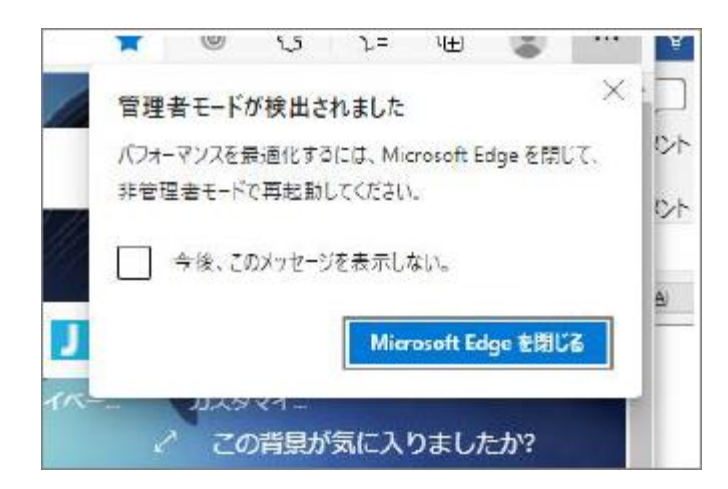

# 【 STEP4 】証明書のインストール ◆証明書のインストール③:証明書のインポート (8) ブラウザ(Microsoft Edge)を起動し、アドレスバーに以下URLを 入力し、Enterキーを押下。 https://da-ssl.d-cruise.jp/ 同 新しいタブ + × C Q 検索または Web アドレスを入力 Sec. (9)「接続ID」 ⇒ STEP1(2)項で入力した接続IDを再入力 「Password」 ⇒ STEP1 (3) 項の「新しいパスワード」に入力した 英数字を再入力 上記の通り、各項目を入力し ●エンドユーザログイン [UA] 「ログイン」をクリック 口号不 プライバシーポリシー

# 注) 以下の画面が表示される場合、 Edgeの管理者権限が起動できているかを確認 ・ ・ ・ ・ ・ ・ ・ ・ ・ ・ ・ ・ ・ ・ ・ ・ ・ ・ ・ ・ ・ ・ ・ ・ ・ ・ ・ ・ ・ ・ ・ ・ ・ ・ ・ ・ ・ ・ ・ ・ ・ ・ ・ ・ ・ ・ ・ ・ ・ ・ ・ ・ ・ ・ ・ ・ ・ ・ ・ ・ ・ ・ ・ ・ ・ ・ ・ ・

|   |             | D内容 |  |
|---|-------------|-----|--|
|   | 管理者権限が必要です。 |     |  |
| _ |             | ок  |  |
|   |             |     |  |
|   |             |     |  |
|   |             |     |  |
|   |             |     |  |
|   |             |     |  |

 (10)以下の画面が表示されますので、「証明書のインポート」を クリック。注)

| TOVOTA                  |                      |        |      |               |
|-------------------------|----------------------|--------|------|---------------|
| SYSTEMS                 |                      |        |      |               |
| のページ]                   |                      |        |      | ■ログアウ         |
| - ザ皆報                   |                      |        |      |               |
| 8                       |                      |        |      |               |
| 2 ユーザ情報                 |                      |        |      | ^             |
| > 2 前 : ● ● ● 会社名 : ● ● | ••                   |        |      |               |
| > 接続 ID:●●●●            |                      |        |      |               |
|                         |                      |        |      |               |
| ★ 証明音情報<br>→ 証明者再発行体務   |                      |        |      |               |
| 証明書の再発行を依頼する場合は         | 、次のボタンをクリックしてください。   |        |      |               |
| ※ スマートフォン用証明書はスマー       | 「シオンでロジョンして課作してくたさい。 |        |      |               |
|                         |                      |        |      |               |
|                         |                      |        |      |               |
| ▶発行済み証明書                |                      |        |      |               |
| ▶ 発行流み証明書<br>#          | 発行島                  | ֍ֈֈՠֈֈ | 有効期限 | 証明者 ストアヘインボート |

(11)以下のメッセージが表示されれば、証明書のインストールは 完了です。「OK」をクリックし、ログアウトしてください。

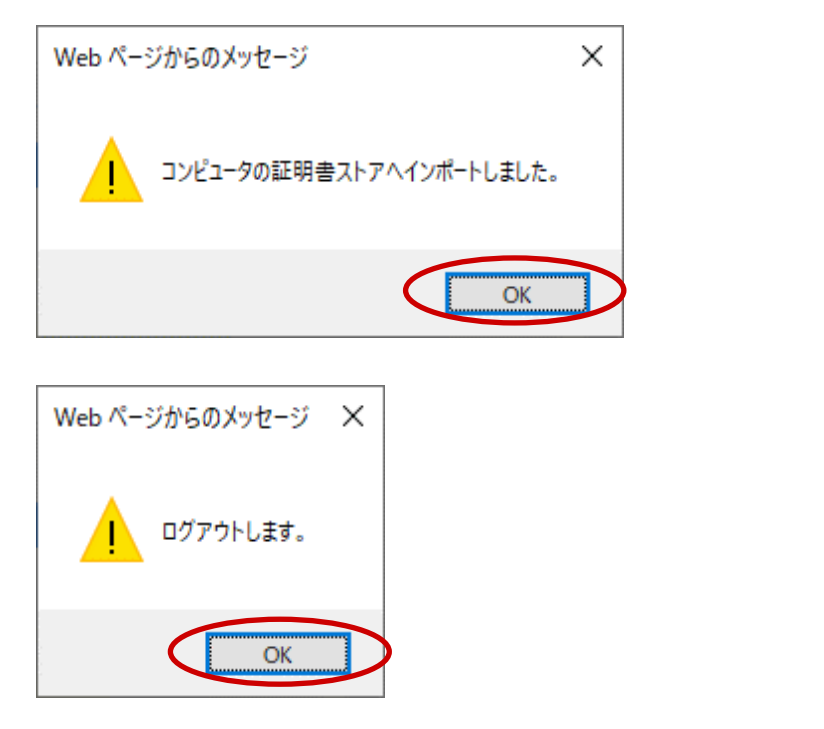

#### ◆証明書のインストール④:管理者権限設定の解除

**注**)本工程は、証明書のインポート後に実施してください。

(12) タスクバーの Edge アイコンを 右クリック し「 プロパティ 」 を クリック 。

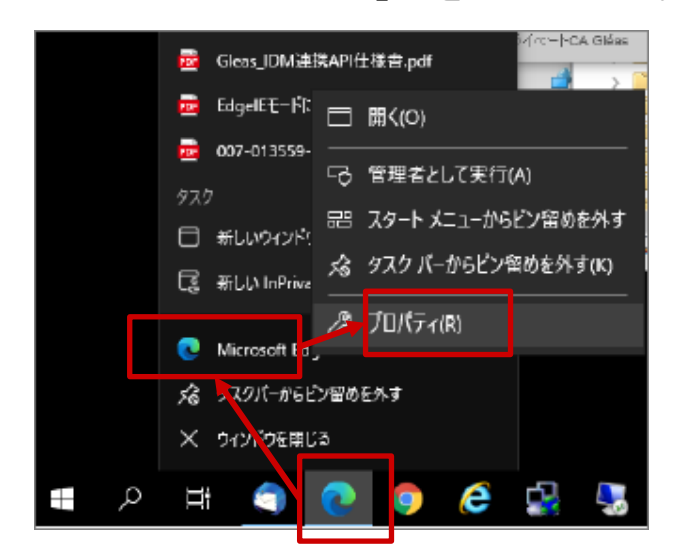

(13) プロパティの互換性タブ にて 「管理者としてこのプログラムを実行する 」のチェックを外し 「 OK 」をクリック 。

| 😥 Microsoft Edgeのプロバティ                             | × |
|----------------------------------------------------|---|
| 全般 ショートカ・ト 互換性 セキュリティ 詳細 以前のパージョン                  |   |
| このプログラムがこのハージョンの Windows で正しく動作しない場合は、互換性          |   |
| のトラブルシューテイングツールを実行してくたさい。<br>互換性のトラブルシューティングツールの実行 |   |
| 互換性の設定を手動で運転する方法                                   |   |
| 互換モード                                              |   |
| □互換モードでこのプログラムを実行する:                               |   |
| Windows 8 $\vee$                                   |   |
| 81 <sup>±</sup>                                    |   |
| □ カラー モード在制限する                                     |   |
| 8 ピット (256) カラー                                    |   |
| □ 640 × -480 の解像度で実行する                             |   |
| □ 全画面表示の最適化を無効にする                                  |   |
| ■演繹査としてこのフログラムを実行する                                |   |
| 高 DPI 設定の変更                                        |   |
|                                                    |   |
| ♥すべてのユーザーの設定を変更                                    |   |
|                                                    |   |
| OK キャンセル :道用(A)                                    |   |

#### ◆注意事項

- ※ ソフトウェアのインストールは、初回のみ必要となります。
- ※ この操作により、使用したIDは証明書をインストールした端末でのみ 利用可能となります。
- ※ PCの入替等でIDを別PCで利用したい場合は、 端末入替えマニュアルをご参照ください。

#### ◆関連ソフトウェアのインストール

(1)下記URLにてダウンロードし、
 右クリックで管理者として実行してください。

https://www.toyotasystems.com/service/network/intrassl/jp/doc/PulseSecureInstallerService.exe

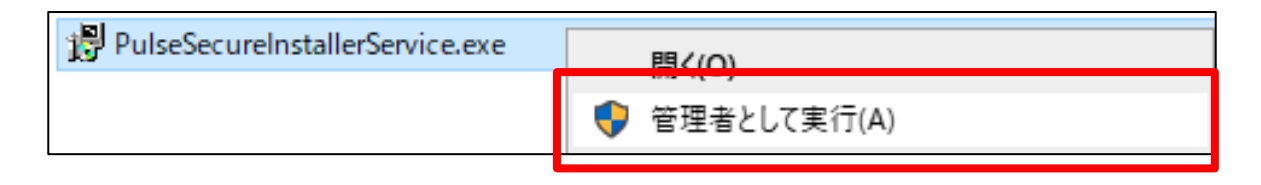

(2)下記URLにてダウンロードし、右クリックで管理者として実行してください。

https://www.toyotasystems.com/service/network/intrassl/jp/doc/StandAloneHttpNarInstall.exe

| 📸 StandAloneHttpNarInstall.exe |   | 問((0)       |  |
|--------------------------------|---|-------------|--|
|                                | • | 管理者として実行(A) |  |

(3)下記URLにてダウンロードし、インストールを実行してください。

https://www.toyotasystems.com/service/network/intrassl/jp/doc/PulseSecure.x64.msi

| PulseSecure.x6                                                                                                    | 54.msi                                                               | インストール(                                                                | )                                    |  |
|----------------------------------------------------------------------------------------------------|----------------------------------------------------------------------|------------------------------------------------------------------------|--------------------------------------|--|
| 🛃 Ivanti Secure Access Clie                                                                                        | ent セットアップ                                                           |                                                                        |                                      |  |
| ivanti                                                                                                    | Ivanti Secure Ac<br>ザードへようこそ                                         | ccess Client セット:                                                      | רט ליד                               |  |
|                                                                                                    | このセットアップ ウィザード<br>コンピューターにインストー<br>ックしてください。セットアッ<br>ル] をクリックしてください。 | <sup>ドで</sup> は、Ivanti Secure Acci<br>-ルします。続行するには、<br>・プ ウィザードを終了する(; | ess Client を<br>[次へ] をクリ<br>[は、[キャンセ |  |
|                                                                                                    |                                                                      |                                                                        |                                      |  |
|                                                                                                    | 戻る(B)                                                                | 次へ(N)                                                                  | キャンセル                                |  |
| 🖟 Ivanti Secure Access Clie                                                                                        | ent セットアップ                                                           |                                                                        |                                      |  |
| Ivanti Secure Access                                                                                               | Client のインストール準備う                                                    | E7                                                                     | ivanti                               |  |
| インストールを開始するには [インストール] をクリックしてください。インストール設定を確認また<br>は変更するには [戻る] をクリックしてください。ウィザードを終了するには [キャンセル] をクリック<br>してください。 |                                                                      |                                                                        |                                      |  |
|                                                                                                    |                                                                      |                                                                        |                                      |  |
|                                                                                                    |                                                                      |                                                                        |                                      |  |
|                                                                                                    | 戻る(B)                                                                |                                                                        | キャンセル                                |  |

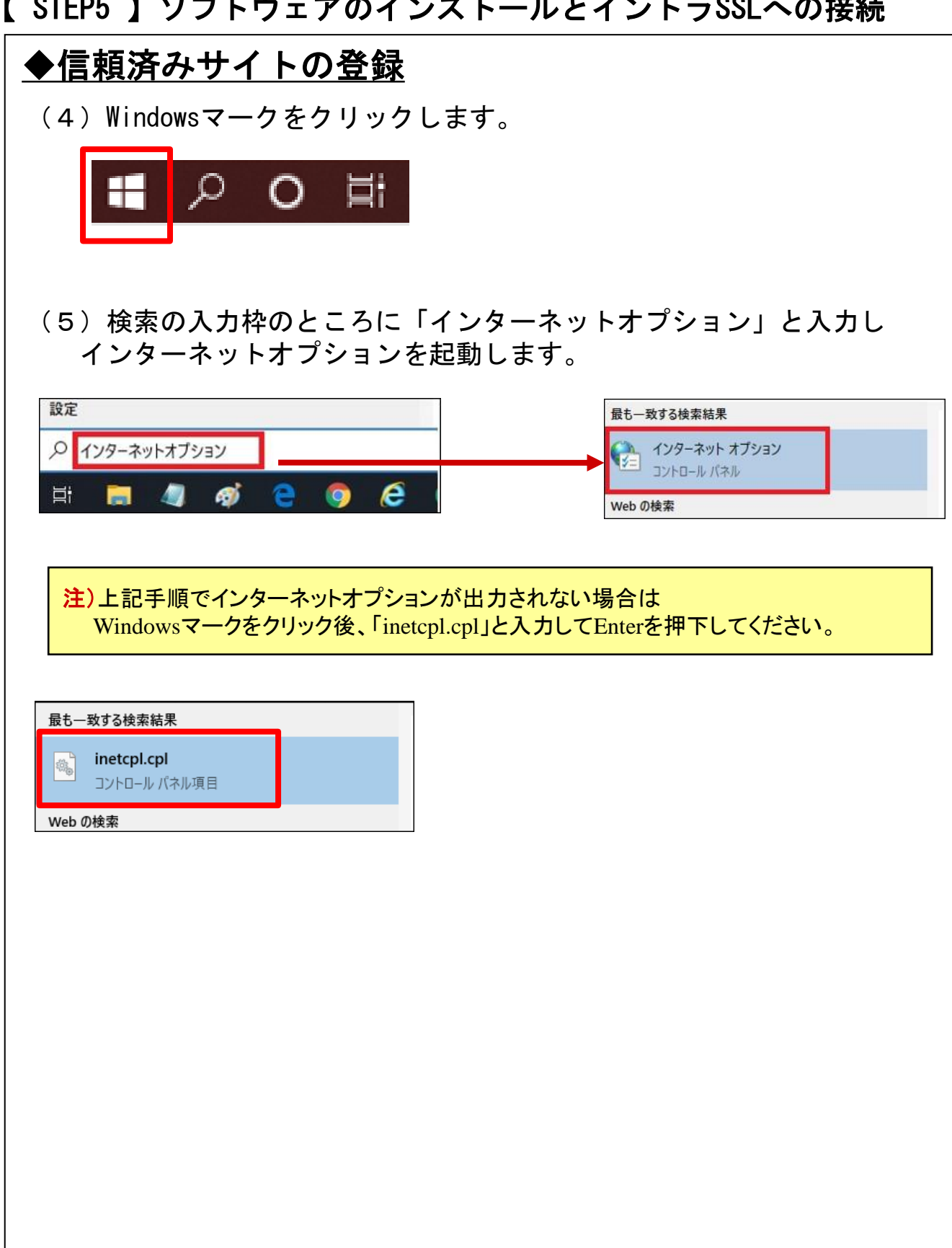

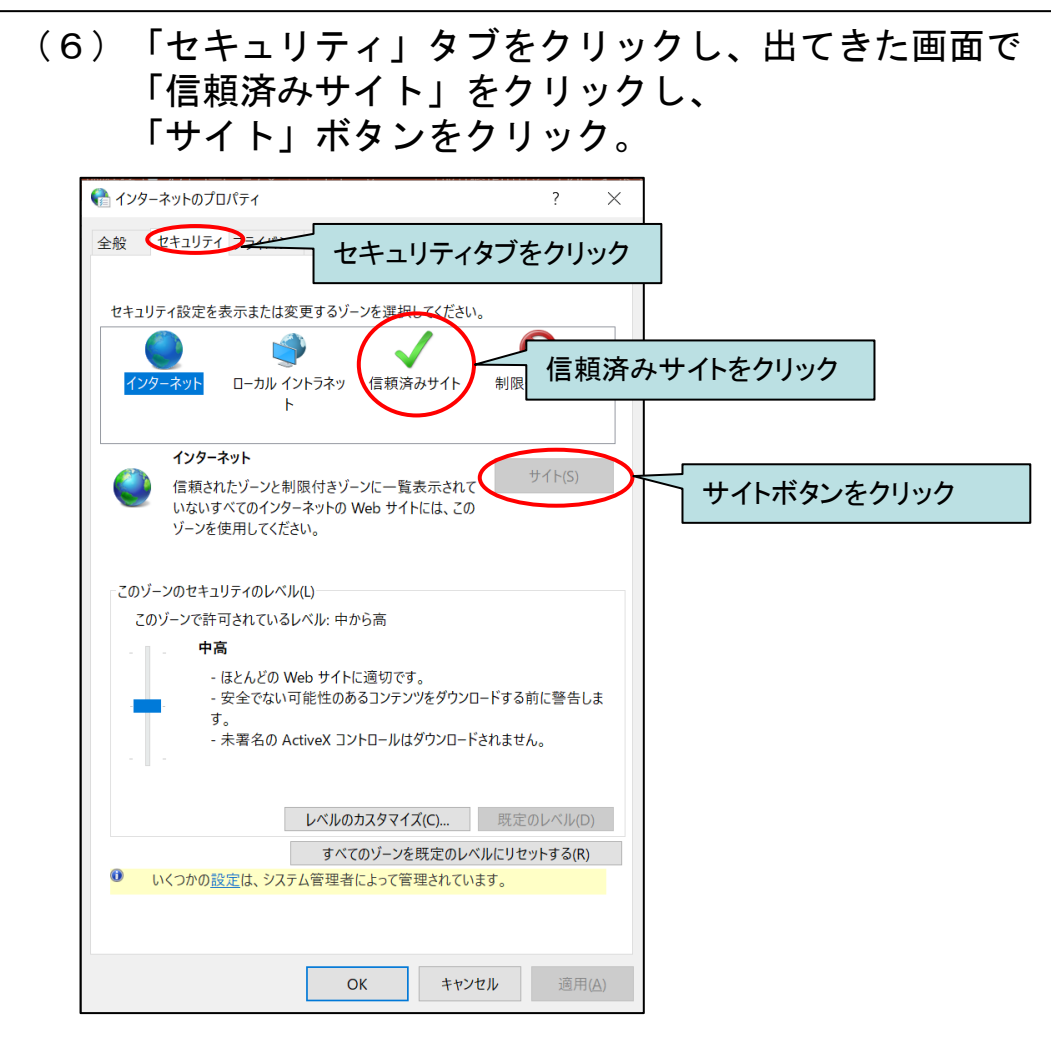

 (7)このWebサイトをゾーンに追加する、の入力欄に 「https://i-ssl5. d-cruise. jp」と入力し、 「追加」ボタンをクリック。

| € 信頼済みサイト<br>URLを入力                                       | ×            |            |
|-----------------------------------------------------------|--------------|------------|
| このゾーンの Web サイトの追加と削除ができます。こ<br>トすべてに、ゾーンのセキュリティ設定が適用されます。 | のゾーンの Web サイ |            |
| この Web サイトをゾーンに追加する(D):                                   |              |            |
| https://i-ssl5.d-cruise.jp                                | 追加(A)        | $\geq$     |
| Web サイト(W):                                               |              |            |
| ^                                                         | 削除(R)        | 追加ボタンをクリック |
|                                                           |              |            |
| ~                                                         |              |            |
| ☑ このゾーンのサイトにはすべてサーバーの確認 (https:) を必要                      | とする(S)       |            |
|                                                           | 閉じる(C)       |            |

| 8)「Web‐<br>同じ内 <sup>3</sup>                               | サイト」に(5)で入力したURLと<br>容が追加されている事を確認し、                                                               |
|-----------------------------------------------------------|----------------------------------------------------------------------------------------------------|
| 「信頼ン<br>「イン<br>「OK」;                                      | 済みサイト」ワイントワの「閉じる」ホタンと<br>ターネット オプション」ウィンドウの<br>ボタンをクリック。                                           |
| <ul> <li>         ・・・・・・・・・・・・・・・・・・・・・・・・・・・・・</li></ul> | ? ×<br>ペシー コンテンツ 接続 プログラム 詳細設定                                                                     |
| セキュリティ設定を表示また                                             | は変更するゾーンを選択してください。<br>イト ×<br>バーンの Web サイトの追加と削除ができます。このゾーンの Web サイ<br>マブニッパーンの the コリティを定ちが原因されます |
| ۲۹ ۲۰<br>۲۹ ۲۰<br>۲۹ ۲۰                                   | (1) (5)で入力した内容が追加されている事を確認                                                                         |
| ີ Zຫນ້− Web サイト(W)<br>Zຫ<br>https://i-ss                  | if5.d-cruise.jp                                                                                    |
| - ご このゾーンの                                                | ▼<br>サイトにはすべてサーバーの確認 (https:)を必要とする(5)<br>閉じるボタンをクリック                                              |
|                                                           | A) A 目 生 日 に 4 / E 生 e 1 ( い & 9 )<br>OK ボタンをクリック OK 3 アッセル 適用(A)                                  |
|                                                           |                                                                                                    |

◆初回ログイン (9)ブラウザ(Microsoft Edge)を起動し、アドレスバーに以下URLを 入力し、Enterキーを押下。

| <u>https</u> ://i-ssl5.d-cruise.jp/ |                       |  |  |
|-------------------------------------|-----------------------|--|--|
|                                     | 注意!                   |  |  |
|                                     | 新しいタブ × 十             |  |  |
| $\leftarrow \rightarrow$            | C Q 検索または Web 7日になる入力 |  |  |
|                                     |                       |  |  |

# (10)開始案内に記載されている、<u>接続ID</u>注)及び <u>変更したパスワード</u>注)を入力し、「Sign In」ボタンをクリック。

注) ①「イントラ-SSLアプリ利用ID(登録)のご案内」の別紙に記載。
 ②大文字・小文字にご注意下さい。

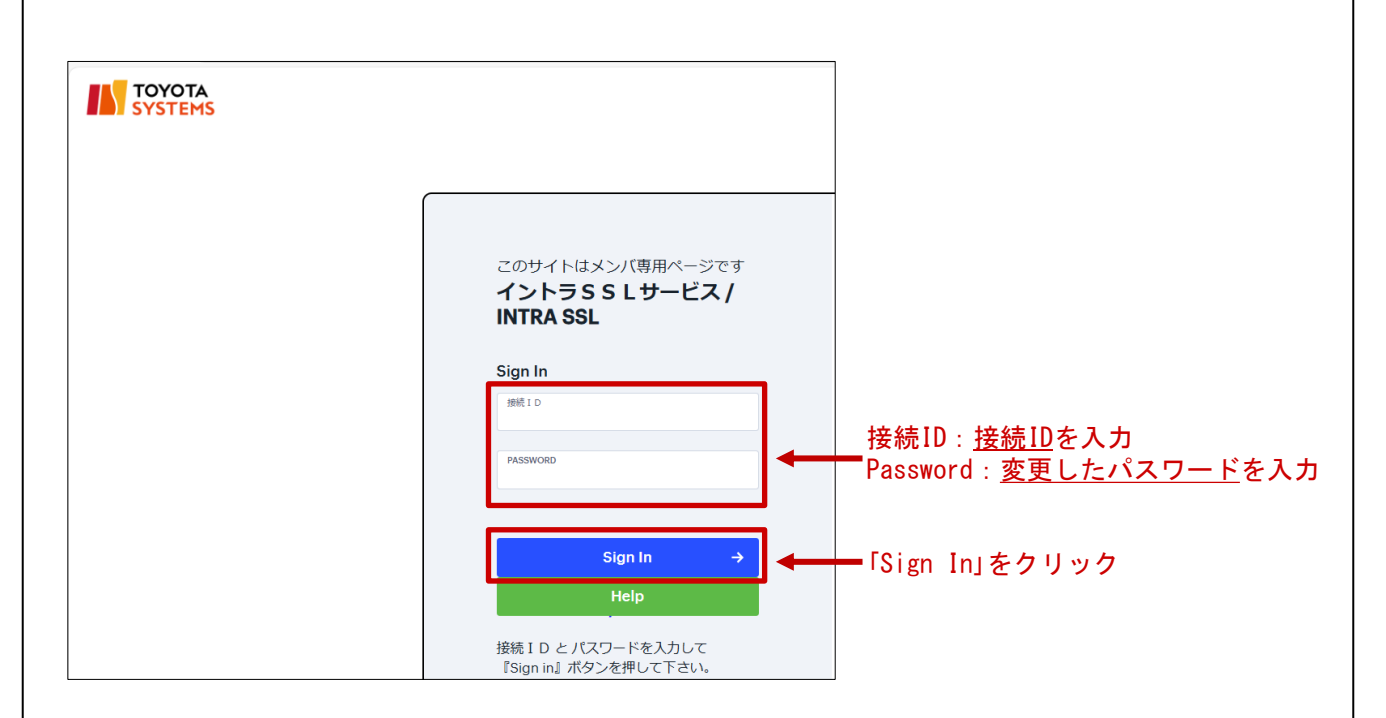

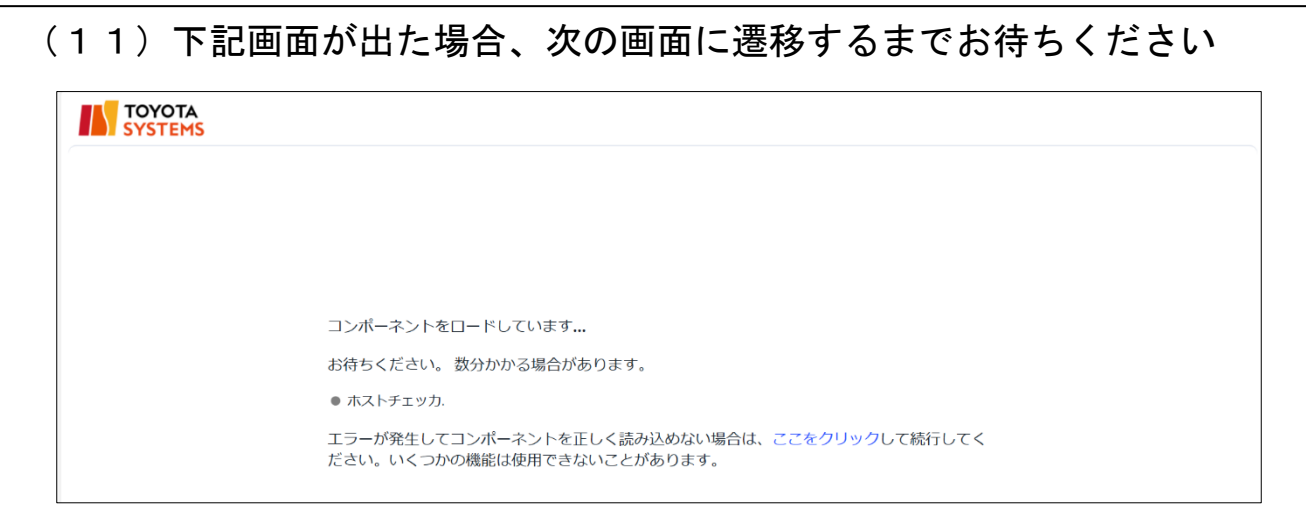

#### (12)初回接続時、アプリケーションランチャーのダウンロード画面 が表示されますので、ダウンロードを実行してください

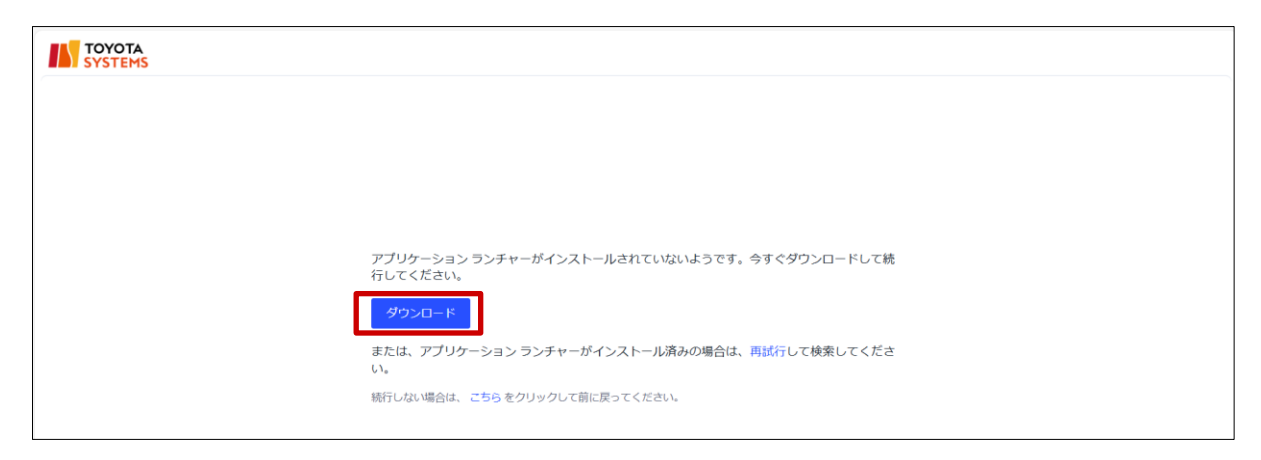

#### (13)ファイルを開くをクリックし、インストールを実行してください

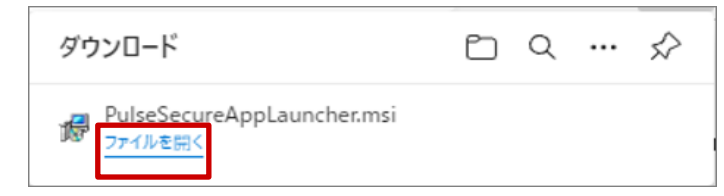

#### 注)ブロックされた場合はメッセージの右側の「・・・」から「保存」を選択してください。

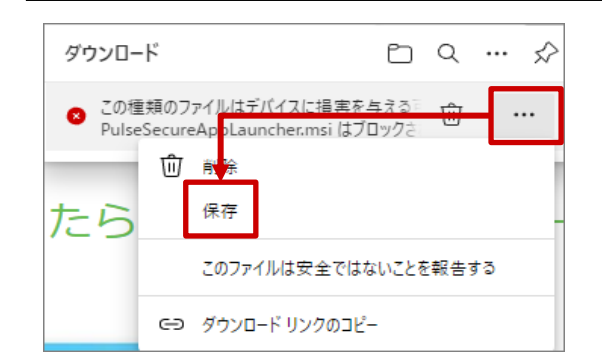

#### (14)インストール完了後、「OK」をクリックします。

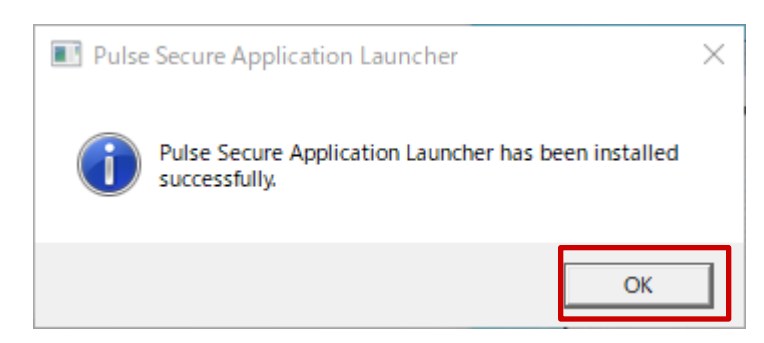

#### (15)下記画面に遷移後、「ここ」をクリックします。

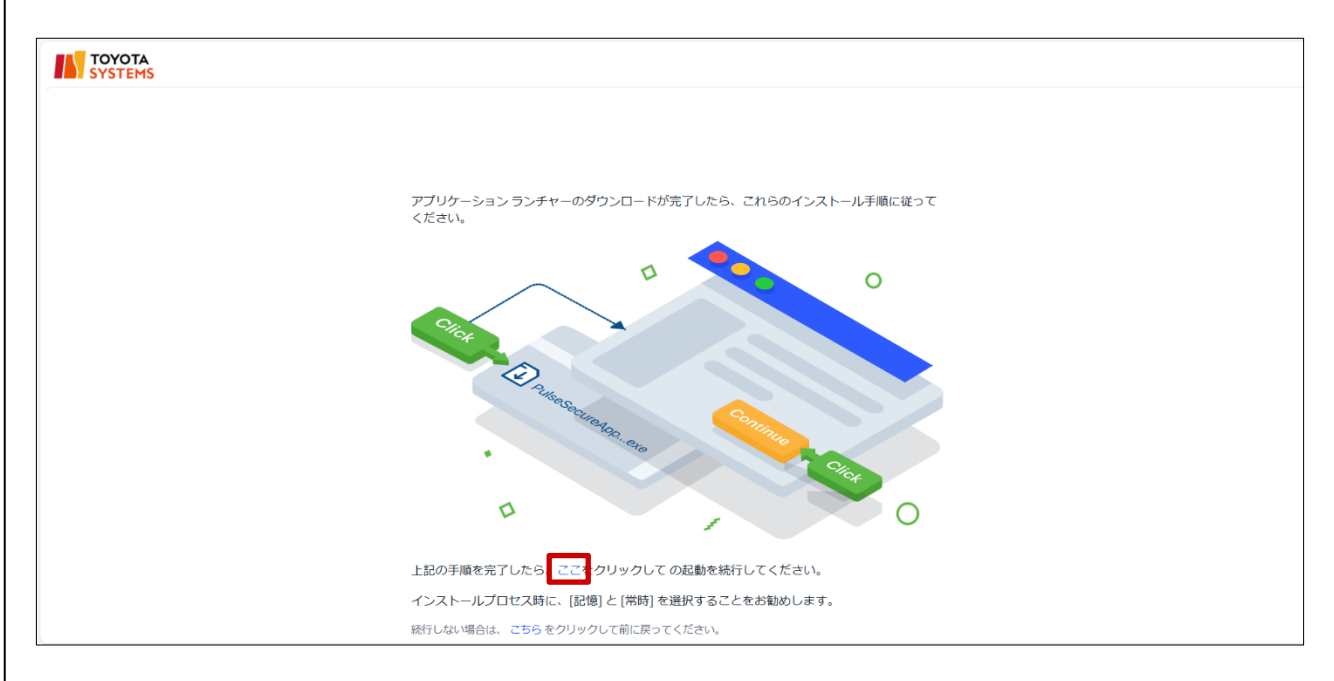

# (16)次の画面が表示された場合は赤枠のチェックと「開く」をクリックします。

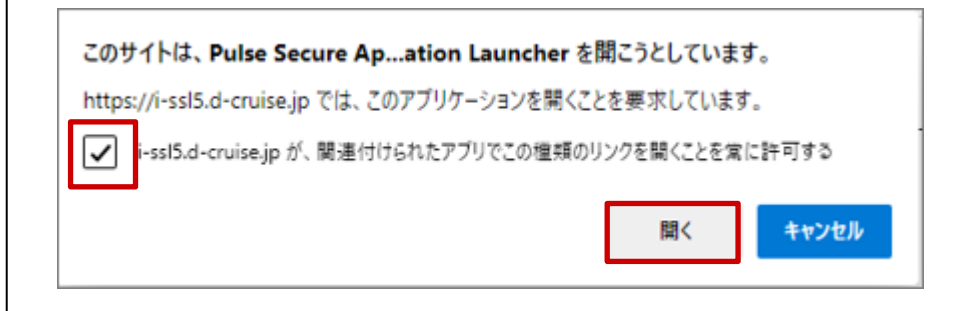

| (17)初回及びソフトウェア(Host Check<br>バージョンが更新された場合、以下の<br>ソフトウェアのインストールをするが<br>「常時」をマウス左ボタンでクリック                   | ter)の<br>D画面が表示されます。<br>込要があります。<br>します。                                                                               |
|----------------------------------------------------------------------------------------------------|----------------------------------------------------------------------------------------------------|
| セットアップ コントロール - 注意 ×                                                                                       |                                                                                                    |
| 次のサーバーからソフトウェアをダウンロード、インストール、実行します<br>か?<br>製品名: Host Checker<br>ソフトウェア名: dsHostCheckerSetup.exe<br>サーバー名: | (参考)<br>[はい]を左クリックした場合<br>2回目以降の接続時にも左図が表示され<br>都度「はい」を選択する必要があります。<br>[いいえ]を左クリックした場合<br>ソフトウェアがインストールされず<br>利用できません。 |
| ※ この画面が表示されることは異常で<br>インストールが完了することで表示                                                                     | ♡はありません。<br>≂されなくなります。                                                                                                 |
| (18)自動的にダウンロード中のポップ<br>(暫くお待ち下さい)                                                                          | アップが出力されます。                                                                                                    |

| セットアップ: Host Checker             |  |  |  |  |
|----------------------------------|--|--|--|--|
| Host Checker のダウンロード中です。お待ちください… |  |  |  |  |
| ダウンロードしています (851968/2212025)     |  |  |  |  |
|                                  |  |  |  |  |
| キャンセル(C)                         |  |  |  |  |

(19)「コンポーネントを正常に読み込みました」と表示されたら ソフトウェア(Host Checker)のインストールは完了です。

| TOYOTA<br>SYSTEMS |                                                                           |
|-------------------|---------------------------------------------------------------------------|
|                   |                                                                           |
|                   |                                                                           |
|                   |                                                                           |
|                   | コンポーネントをロードしています                                                          |
|                   | お待ちください。数分かかる場合があります。                                                     |
|                   | ● ホストチェッカ                                                                 |
|                   | エラーが発生してコンボーネントを正しく読み込めない場合は、ここをクリックして続行してく<br>ださい。いくつかの機能は使用できないことがあります。 |
|                   | コンボーネントを正常に読み込みました                                                        |
|                   |                                                                           |

(20) 起動画面が表示された場合は画面が切り替わるか、 カウントが0になるまでお待ちください(約60秒)。

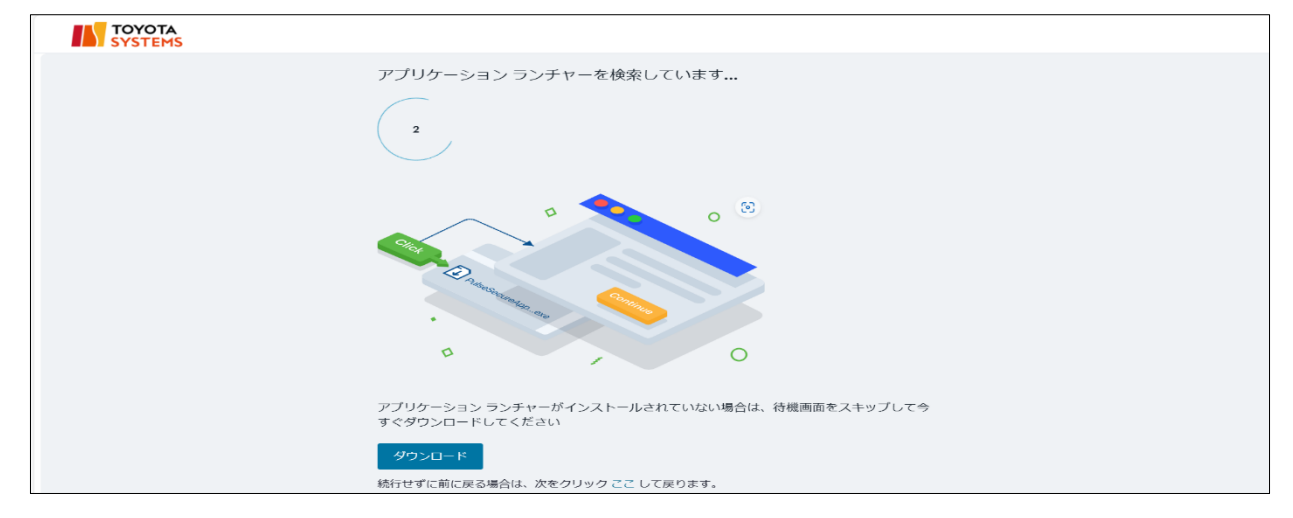

#### **注**) アプリケーションランチャーがインストール済にもかかわらず 画面が表示された場合は、「再試行」をクリックしてください。

| TOYOTA<br>SYSTEMS |                                                                   |  |
|-------------------|-------------------------------------------------------------------|--|
|                   |                                                                   |  |
|                   |                                                                   |  |
|                   |                                                                   |  |
|                   | マプリル ションニンズム ポインフレ リージアノシントミッチ みずみ付かい ロード・マダ                      |  |
|                   | アノウケーション フノチャーがインストールされていないよう ビリ。ラット ダウノロート しし続<br>行してください。<br>   |  |
|                   | ダウンロード                                                            |  |
|                   | または、アプリケーション ランチャーがインストール済みの場合は <mark>一再試行し</mark> て検索してくださ<br>い。 |  |
|                   | 続行しない場合は、 こちら をクリックして前に戻ってください。                                   |  |

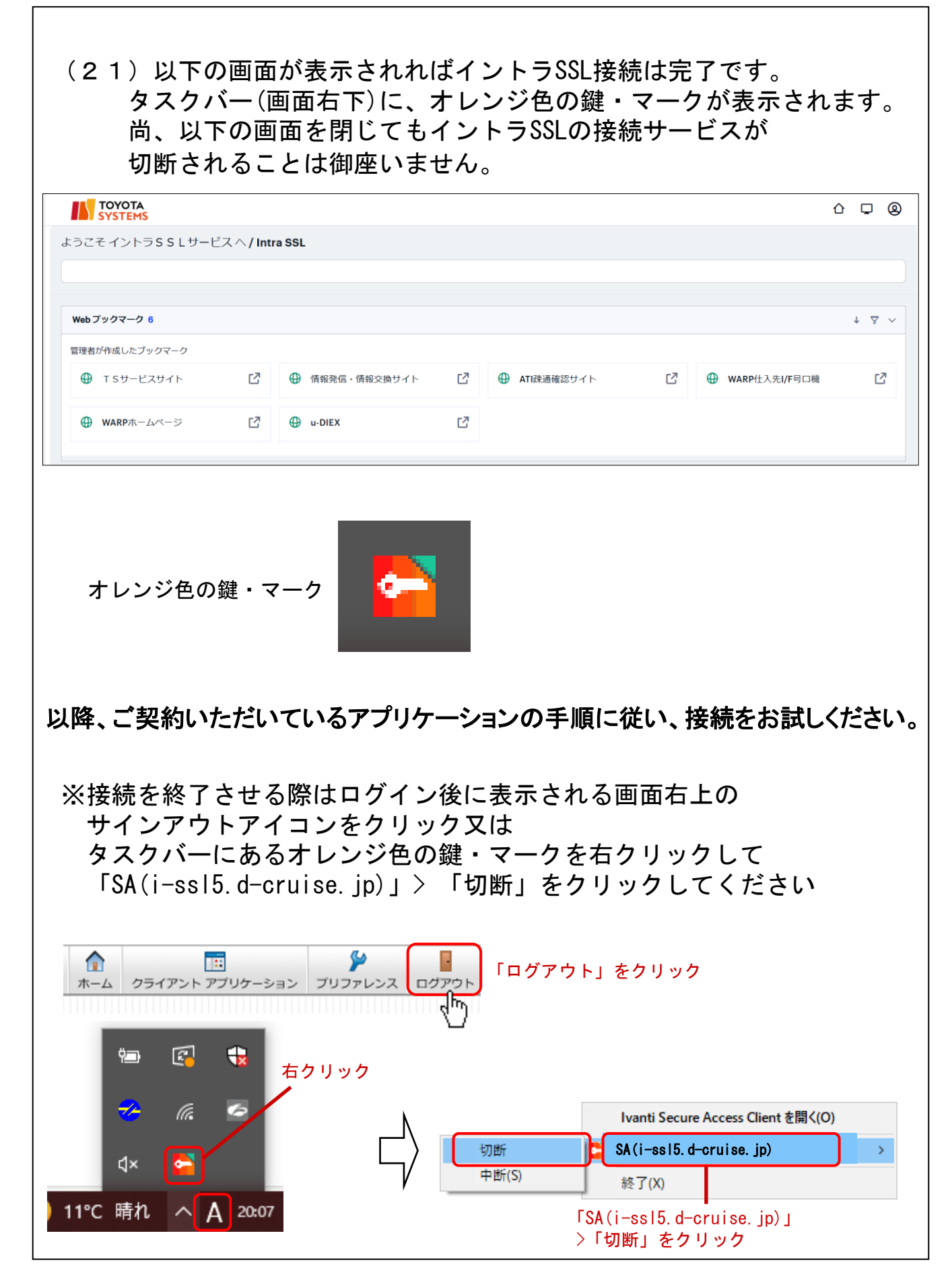

#### 【 補足 】イントラSSL接続性確認手順 ◆イントラSSL接続性確認方法 (1) イントラSSLヘログインします。 このサイトはメンバ専用ページです イントラSSLサービス/ **INTRA SSL** Sian In 接続ID PASSWORE Sign In 接続ID とパスワードを入力して 『Sign in』ボタンを押して下さい。 「ATI疎通確認サイト」をクリックします。 (2) ☆ □ Q ようこそイントラSSLサービスへ/IntraSSL Web ブックマーク 6 ↓ ▼ ∨ 管理者が作成したブックマーク T Sサービスサイト 2 ● 情報発信・情報交換サイト C ATI疎通確認サイト C ⊕ WARP仕入先I/F号口機 2

#### (3)以下の画面が表示されればイントラSSLの接続確認は完了です。

67

🖸 🕀 u-DIEX

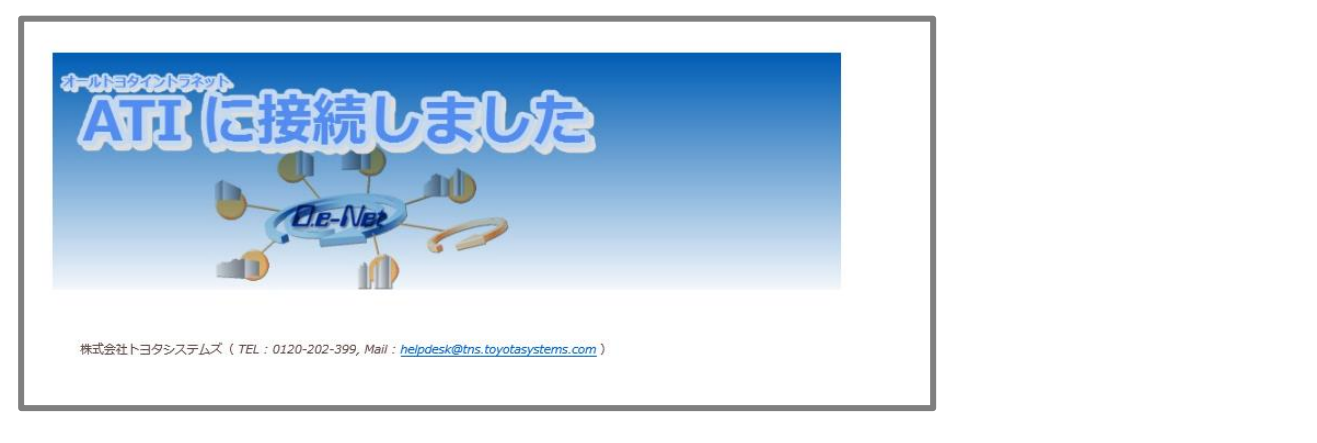

#### 【補足】お気に入りへの登録の手順(ショートカット作成)

### ◆お気に入りへの登録

(1) ブラウザにイントラSSL接続するためのサインイン画面を表示させ、 「★マーク」⇒「完了」を選択

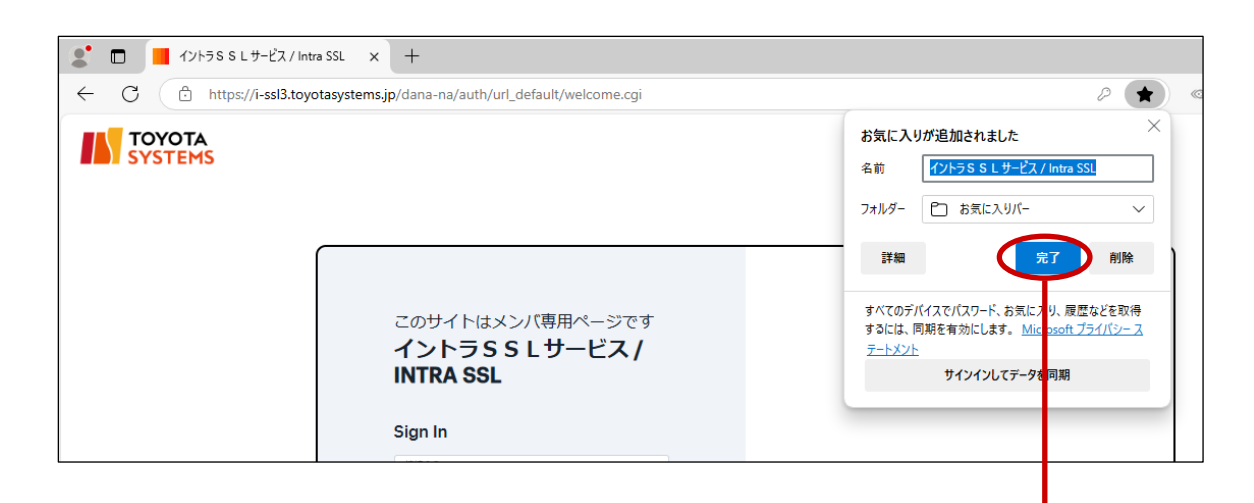

「完了」をクリック

#### 【 補足 】 お気に入りへの登録の手順(ショートカット作成)

#### <u>◆ショートカット作成</u>

(1)「お気に入り」⇒「イントラSSLサービス/Intra SSL」に カーソルを合わせ右クリックし「リンクのコピー」を選択

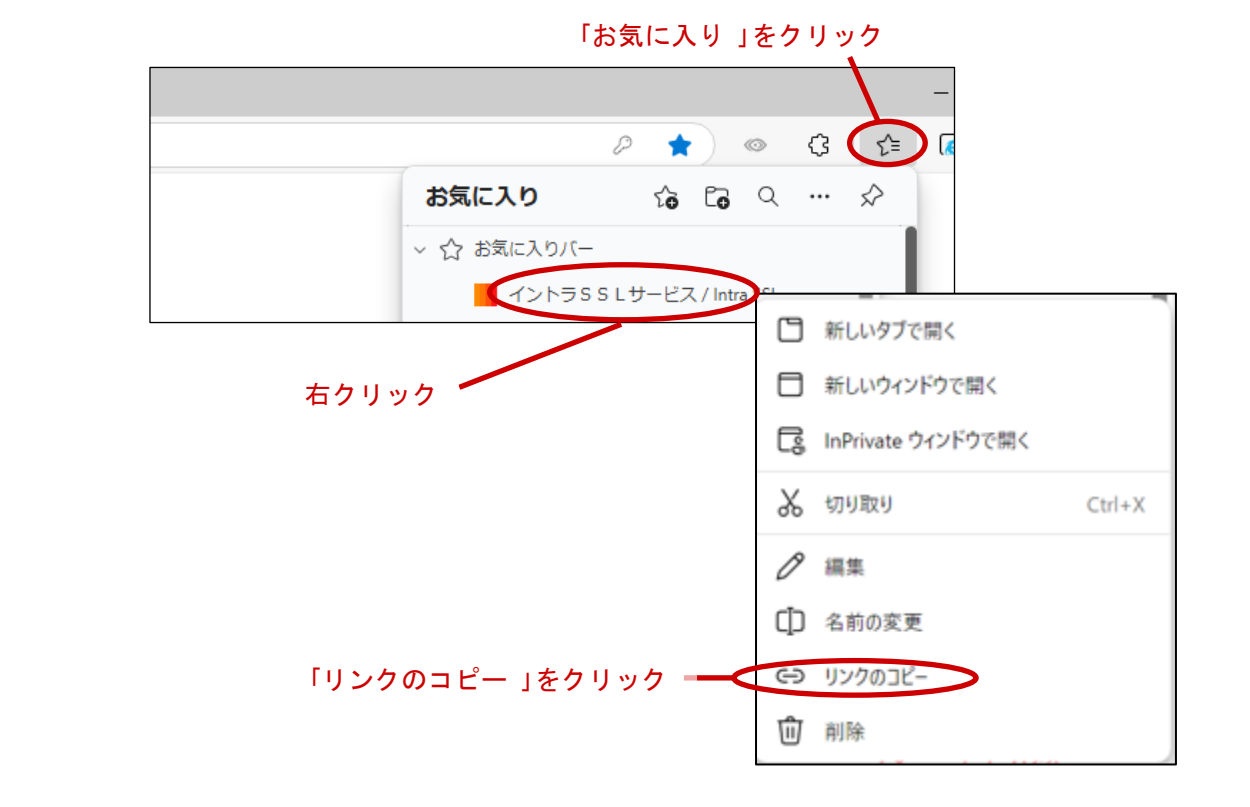

(2) デスクトップ上で右クリックし、「新規作成」 ⇒「ショートカット」 を選択

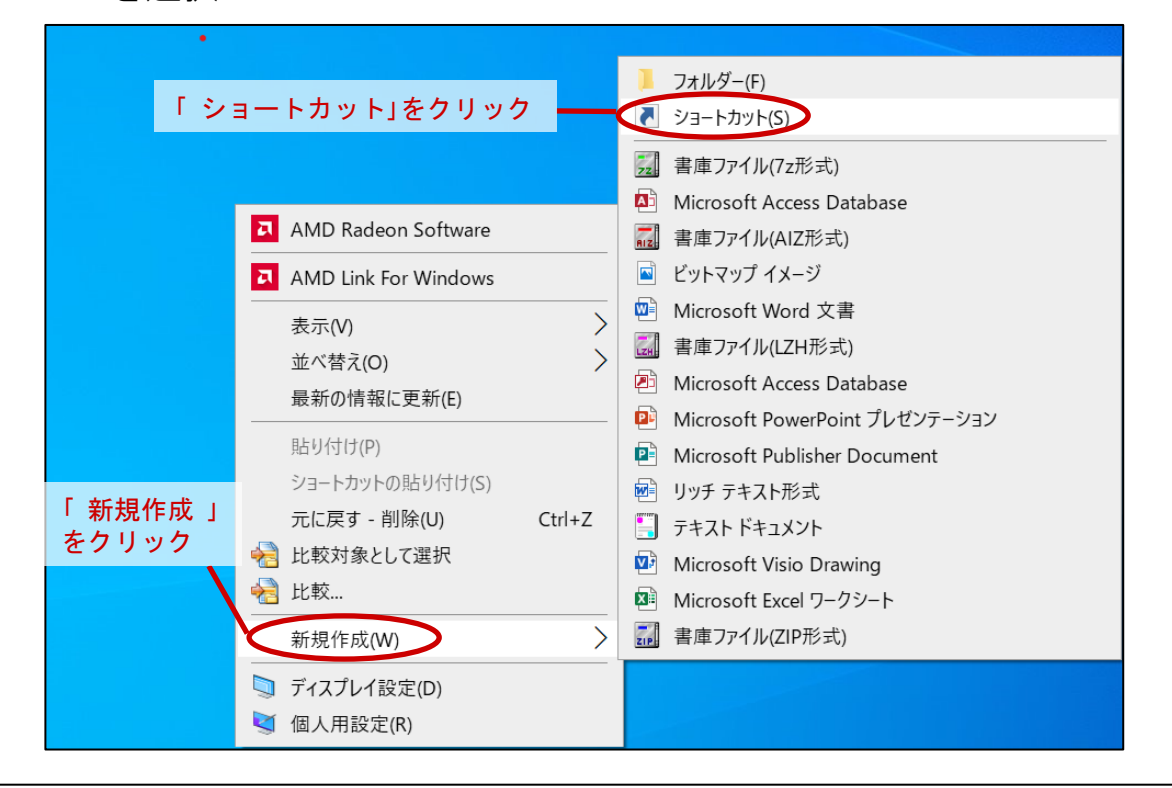

#### 【補足】お気に入りへの登録の手順(ショートカット作成)

#### (1)項目の場所を入力してくださいの項目で右クリックし 「貼り付け」を選択

|         |                             |                                            | X                     |
|---------|-----------------------------|--------------------------------------------|-----------------------|
|         | 🔶 🏾 🦲 ショートカットの作成            |                                            |                       |
|         | どの項目のショートカ<br>このウィザードを使用すると | 」ットを作成しますか?<br>、ローカルまたはネットワークにあるプログラム、フ    | ファイル、フォルダー、コンピューター、また |
|         | はインターネット アドレスへん             | Dショートカットを作成できます。                           |                       |
|         | 項目の場所を入力してくだ                | ່:ວັເນ(T):                                 |                       |
| 右クリック 🗕 |                             | 元に戻す(U)                                    | 参照(R)                 |
|         |                             | 切り取り(T)                                    |                       |
|         | 続行するには [次へ] をク              | $\exists \mathcal{L} - (C)$                |                       |
|         | <u> </u>                    | 191910(17)                                 | ■「貼り付け」をクリック          |
|         |                             | すべて選択(A)                                   |                       |
|         |                             | 右から左に読む(R)                                 |                       |
|         |                             | Unicode 制御文字の表示(S)<br>Unicode 制御文字の挿入(l) > |                       |
|         |                             | <b>IME を閉じる(L)</b><br>再変換(R)               | 次へ(N) キャンセル           |

#### (2)「次へ」を選択

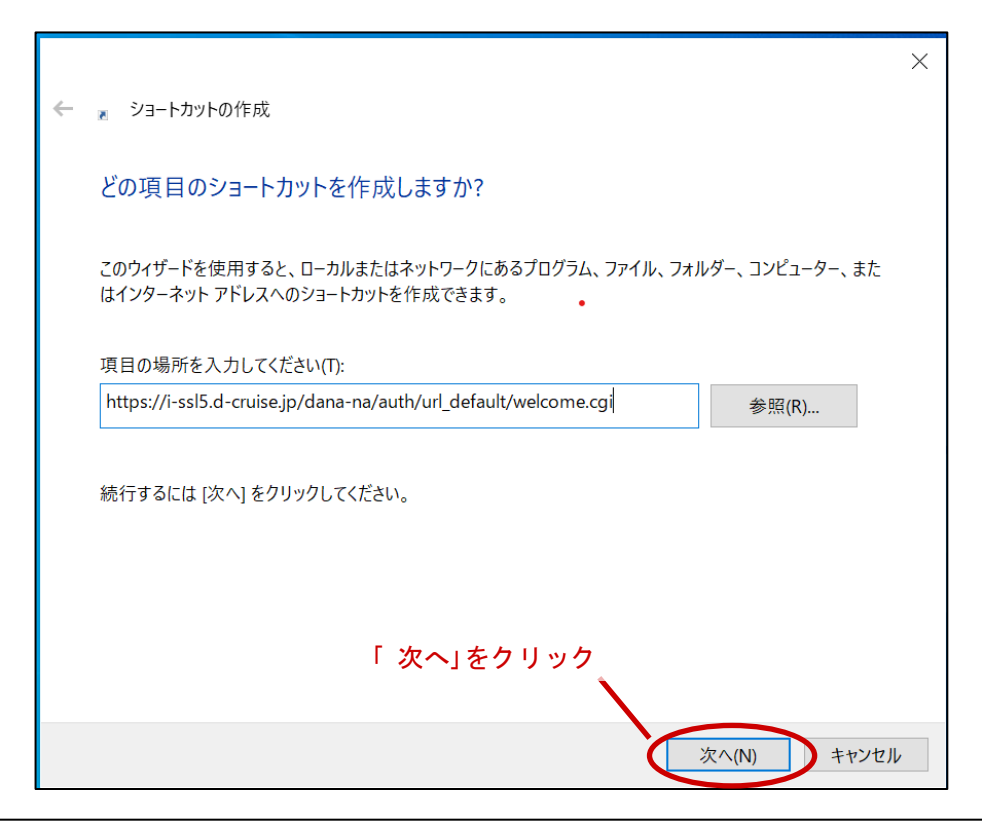

#### 【補足】お気に入りへの登録の手順(ショートカット作成)

(1) このショートカットの名前を入力してくださいの項目に任意の名前を 入力し「完了」を選択

|                               | X           |
|-------------------------------|-------------|
| 🗲 📧 ショートカットの作成                |             |
| ショートカットの名前を付けてください。           |             |
| このショートカットの名前を入力してください(T):     | 任意の名前を入力    |
| イントラSSL -ショートカット-             |             |
| [完了] をクリックすると、ショートカットが作成されます。 |             |
|                               |             |
|                               |             |
|                               |             |
|                               |             |
|                               |             |
|                               | 完了(F) キャンセル |
|                               |             |
|                               | 「完了」をクリック   |